# **4** PROCEDURES BEFORE OPERATION

This chapter describes the procedures before operating the network interface module.

- 1. Setting of the communication speed and available network/protocol ( Page 77 Network mode setting)
- 2. Setting of the IP address/station number
- CC-Link IE TSN, CC-Link IE Field Network Basic, SLMP, MODBUS/TCP: 57 Page 78 IP address setting
- CC-Link IE Field Network: SPage 82 Station number setting
- 3. Installation of the network interface module ( Page 84 Installation Environment and Installation Position, Page 86 Installation)
- **4.** Connection to a digital signal converter or analog signal converter ( Page 88 Connection to a Digital Signal Converter or Analog Signal Converter)
- **5.** Wiring between the power supply and Ethernet cable ( Page 89 Wiring to Terminal Block for Module Power Supply and FG, Page 92 Wiring of Ethernet Cable)

#### Restriction (??

For communications using CC-Link IE Field Network Basic or SLMP, connect the Ethernet cable to P1. Do not use P2.

- 6. Parameter setting (network configuration setting)
- CC-Link IE TSN (to configure slave station parameter automatic setting): 🖙 Page 142 Slave station parameter automatic setting
- CC-Link IE TSN: F Page 148 Slave station parameter processing
- CC-Link IE Field Network: SPage 179 Slave station parameter processing
- CC-Link IE Field Network Basic: 5 Page 203 Network configuration setting
- CC-Link IE TSN, CC-Link IE Field Network: 5 Page 112 Command execution of slave station
- 7. Creation of programs
- 8. Start of data link (III) User's manual for the master module to be used)

Point P

- For the CSP+ for the network interface module, please consult your local Mitsubishi Electric representative.
- When using a network interface module (analog input/output) and an analog signal converter, warm up the devices for 30 minutes to keep the accuracy.

#### Network interface module replacement procedure

- 1. Power off the network interface module only.
- 2. Prepare a new network interface module and perform the steps 1 to 5 mentioned above. Match the settings of the IP address/station number setting switches and network setting switches with the settings of the old network interface module.
- 3. Power on the network interface module.
- 4. Set the parameters again so that the operation is the same as that of the old network interface module.
- 5. Check that the RUN LED and D LINK LED of the network interface module are on and the ERR. LED is off.

# 4.1 Part Names

The part names are shown below.

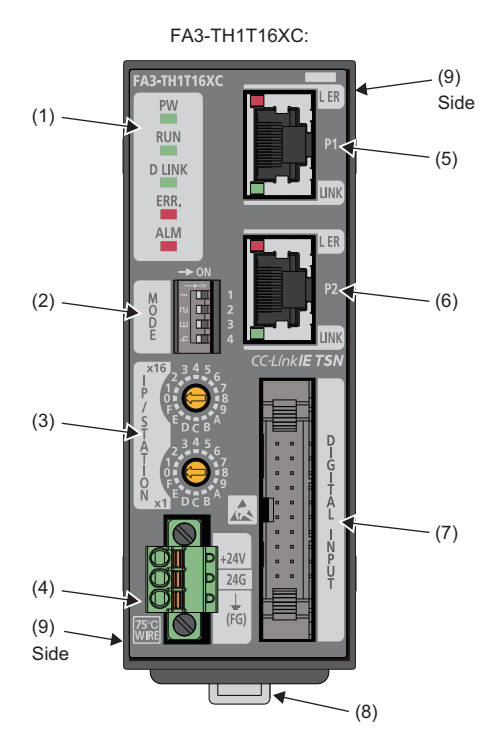

| No. | Name                                          |            |       | Description                                                                                                    | Reference                                                                                                    |  |  |  |
|-----|-----------------------------------------------|------------|-------|----------------------------------------------------------------------------------------------------|----------------------------------------------------------------------------------------------------|--|--|--|
| (1) | Operating<br>status LED                       | PW LED     | Green | On: Power-on<br>Off: 24VDC power supply is off                                                                                                    | ে Page 289 When the PW LED turns off                                                                                                    |  |  |  |
|     |                                               | RUN LED    | Green | On: Operating normally<br>Flashing: Unit test in progress<br>Off: A major error has occurred or setting of the network<br>setting switch is disabled.                                                                                                    | েজ Page 289 When the RUN LED flashes<br>জি Page 289 When the RUN LED is turned off                                                                                                    |  |  |  |
|     |                                               | D LINK LED | Green | <ul> <li>On: Data link in operation (cyclic transmission being performed)</li> <li>SLMP command being received or communication status being monitored (SLMP)</li> <li>Connection being established (MODBUS/TCP)</li> <li>Flashing: Data link stop (cyclic transmission stopped)</li> <li>Connection not established (MODBUS/TCP)</li> <li>Off: Data link not performed (disconnected)</li> <li>SLMP command not being received or communication status monitoring timeout (SLMP)</li> </ul> | C☞ Page 291 When the D LINK LED flashes<br>C☞ Page 290 When the D LINK LED turns off                                                                                                    |  |  |  |
|     |                                               | ERR. LED   | Red   | On: Moderate error or major error occurred<br>Flashing (0.2s interval): Setting error of the network<br>setting switch <sup>*1</sup><br>Flashing (0.5s interval): Minor error occurred<br>Off: Operating normally                                                                                                    | C <sup>3</sup> Page 292 When the ERR. LED flashes at<br>0.2-second intervals and the RUN LED turns<br>off<br>C <sup>3</sup> Page 292 When the ERR. LED flashes at<br>0.5-second intervals<br>C <sup>3</sup> Page 292 When the ERR. LED turns on |  |  |  |
|     |                                               | ALM LED    | Red   | On: Alarm occurred<br>Flashing: Input signal error detected (FA3-AT1T8X, FA3-<br>AT1M8X)<br>Off: Operating normally                                                                                                    | জি Page 292 When the ALM LED turns on<br>জি Page 292 When the ALM LED flashes                                                                                                    |  |  |  |
| (2) | ?) Network setting switch                     |            |       | Set the communication speed of CC-Link IE TSN and the network/protocol.                                                                                                    | Page 77 Network mode setting                                                                                                    |  |  |  |
| (3) | IP address/station number setting switches    |            |       | Set the fourth octet of IP address or the station number.                                                                                                    | S Page 78 IP address setting<br>Page 82 Station number setting                                                                                                    |  |  |  |
| (4) | Terminal block for module power supply and FG |            |       | A terminal block to connect a module power supply (24VDC) and FG                                                                                                    | Figure 89 Wiring to Terminal Block for<br>Module Power Supply and FG                                                                                                    |  |  |  |

4

| No. | Name                                                                    |                   |     | Description                                                                                                    | Reference                                                                                |  |  |
|-----|-------------------------------------------------------------------------|-------------------|-----|----------------------------------------------------------------------------------------------------|------------------------------------------------------------------------------------------|--|--|
| (5) | P1                                                                      |                   |     | RJ45 connector to connect an Ethernet cable to.<br>Use P1 for CC-Link IE Field Network Basic, SLMP, or<br>MODBUS/TCP.                             | ের্জ Page 92 Wiring of Ethernet Cable                                                    |  |  |
|     | Communication<br>status LED                                             | L ER LED          | Red | On: The data the network interface module has received<br>are abnormal.<br>Off: The data the network interface module has received<br>are normal. | _                                                                                        |  |  |
|     |                                                                         | LINK LED Gree     |     | On: Link-up in progress<br>Off: Link-down in progress                                                                                             | ে Page 291 When the P1 LINK LED or P2<br>LINK LED turns off                              |  |  |
| (6) | P2                                                                      |                   |     | Same as P1.                                                                                                    | Series Page 92 Wiring of Ethernet Cable                                                  |  |  |
|     | Communication                                                           | L ER LED          | Red | However, this port is not used for CC-Link IE Field                                                                                               | Page 291 When the P1 LINK LED or P2                                                      |  |  |
|     | status LED                                                              | atus LED LINK LED |     | case, connect an Ethernet cable to P1.)                                                                                                    | LINK LED turns off                                                                       |  |  |
| (7) | A connector for the digital signal converter or analog signal converter |                   |     | A connector for connecting to the digital signal converter<br>or analog signal converter.                                                         | Series Page 88 Connection to a Digital Signal Converter or Analog Signal Converter       |  |  |
| (8) | DIN rail hook                                                           |                   |     | A hook for mounting the network interface module on a DIN rail.                                                                                   | $\scriptstyle (\!\!\!\!\!\!\!\!\!\!\!\!\!\!\!\!\!\!\!\!\!\!\!\!\!\!\!\!\!\!\!\!\!\!\!\!$ |  |  |
| (9) | Hole for the mou                                                        | nting bracket     |     | Holes to install the bracket                                                                                                    | Page 87 How to mount the module using the mounting bracket                               |  |  |

\*1 This error occurs if the module is powered on while the network setting switch is set to N/A (N/A is the combinations of switch 2 to 4 that are not allowed to be set).

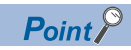

Change the network setting switches or IP address/station number setting switches when the power is not supplied to the network interface module. (If the setting switches are changed when the power is being supplied to the module, the setting value is not stored and the ERR. LED flashes.)

## Network mode setting

The communication speed and the network/protocol are set using the network setting switches.

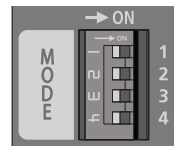

#### Setting method

Set the communication speed of CC-Link IE TSN using switch 1.

The setting is ignored on a network other than CC-Link IE TSN.

| Switch 1 | Communication speed | Remarks                                                                                                    |
|----------|---------------------|----------------------------------------------------------------------------------------------------|
| Off      | 1Gbps               | Fixed to 1Gbps on CC-Link IE Field Network.                                                                                                |
| On       | 100Mbps             | <ul> <li>Fixed to 100Mbps on CC-Link IE Field Network Basic and SLMP.</li> <li>100Mbps/10Mbps (auto-negotiation) on MODBUS/TCP.</li> </ul> |

Set the network/protocol using switches 2 to 4 in combination.

The setting of MODBUS/TCP is valid only for the MODBUS/TCP-compatible device. ( 🖙 Page 12 OVERVIEW)

| Switch 2 | Switch 3 | Switch 4 | Available network/protocol                                                                                                    |
|----------|----------|----------|----------------------------------------------------------------------------------------------------|
| Off      | Off      | Off      | CC-Link IE TSN                                                                                                    |
| On       | Off      | Off      | CC-Link IE Field Network                                                                                                    |
| Off      | Off      | On       | CC-Link IE Field Network Basic                                                                                                    |
| Off      | On       | Off      | SLMP                                                                                                    |
| On       | On       | Off      | MODBUS/TCP                                                                                                    |
| Off      | On       | On       | Setting prohibited                                                                                                    |
| On       | Off      | Off      | (If any protocol is set, the module does not operate normally, the RUN LED is turned off, and the ERR LED flashes at 0.2-second intervals. No data is stored to Latest error code (RWr0) |
| On       | Off      | On       | and error history. Image 292 When the ERR. LED flashes at 0.2-second intervals and                                                                                                    |
| On       | On       | On       | the RUN LED turns off)                                                                                                    |

#### Point P

The factory default is CC-Link IE TSN. The setting can be changed by turning on each switch as follows.

- Switch 2: CC-Link IE Field Network
- Switch 3: SLMP
- Switch 4: CC-Link IE Field Network Basic

#### Precautions

Do not change the network setting switch while the power is supplied to the network interface module.

If the switch is changed, the error code (FA3-TH: 0201H, FA3-AT: 1031H) is stored in Latest error code (RWr0). Returning the network setting switch to its previous position and turning on and off Error clear request flag (RWw0.b10 (FA3-TH), RYA (FA3-AT)) eliminates the error and turns off the ERR. LED.

# **IP address setting**

In the CC-Link IE TSN, CC-Link IE Field Network Basic, SLMP, or MODBUS/TCP system, set the fourth octet of IP address using the IP address/station number setting switches on the front of the network interface module.

The setting of the IP address/station number setting switches is enabled when the network interface module is powered on. Therefore, set the switches when the module is powered off.

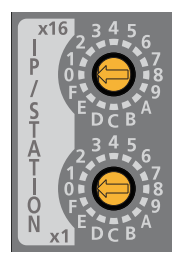

Point P

When operating the IP address/station number setting switches, use a flathead screwdriver with a tip width of 2.5mm or less.

#### Setting method

Set the fourth octet (decimal) of the IP address using the IP address/station number setting switches x1 and x16 (hexadecimal).

Combinations of x1 and x16 are as follows.

|     |   | x1  |     |     |     |     |     |     |     |     |     |     |     |     |     |     |     |
|-----|---|-----|-----|-----|-----|-----|-----|-----|-----|-----|-----|-----|-----|-----|-----|-----|-----|
|     |   | 0   | 1   | 2   | 3   | 4   | 5   | 6   | 7   | 8   | 9   | А   | В   | С   | D   | Е   | F   |
|     | 0 | (1) | 1   | 2   | 3   | 4   | 5   | 6   | 7   | 8   | 9   | 10  | 11  | 12  | 13  | 14  | 15  |
|     | 1 | 16  | 17  | 18  | 19  | 20  | 21  | 22  | 23  | 24  | 25  | 26  | 27  | 28  | 29  | 30  | 31  |
|     | 2 | 32  | 33  | 34  | 35  | 36  | 37  | 38  | 39  | 40  | 41  | 42  | 43  | 44  | 45  | 46  | 47  |
|     | 3 | 48  | 49  | 50  | 51  | 52  | 53  | 54  | 55  | 56  | 57  | 58  | 59  | 60  | 61  | 62  | 63  |
|     | 4 | 64  | 65  | 66  | 67  | 68  | 69  | 70  | 71  | 72  | 73  | 74  | 75  | 76  | 77  | 78  | 79  |
|     | 5 | 80  | 81  | 82  | 83  | 84  | 85  | 86  | 87  | 88  | 89  | 90  | 91  | 92  | 93  | 94  | 95  |
|     | 6 | 96  | 97  | 98  | 99  | 100 | 101 | 102 | 103 | 104 | 105 | 106 | 107 | 108 | 109 | 110 | 111 |
| x16 | 7 | 112 | 113 | 114 | 115 | 116 | 117 | 118 | 119 | 120 | 121 | 122 | 123 | 124 | 125 | 126 | 127 |
| XIU | 8 | 128 | 129 | 130 | 131 | 132 | 133 | 134 | 135 | 136 | 137 | 138 | 139 | 140 | 141 | 142 | 143 |
|     | 9 | 144 | 145 | 146 | 147 | 148 | 149 | 150 | 151 | 152 | 153 | 154 | 155 | 156 | 157 | 158 | 159 |
|     | А | 160 | 161 | 162 | 163 | 164 | 165 | 166 | 167 | 168 | 169 | 170 | 171 | 172 | 173 | 174 | 175 |
|     | в | 176 | 177 | 178 | 179 | 180 | 181 | 182 | 183 | 184 | 185 | 186 | 187 | 188 | 189 | 190 | 191 |
|     | С | 192 | 193 | 194 | 195 | 196 | 197 | 198 | 199 | 200 | 201 | 202 | 203 | 204 | 205 | 206 | 207 |
|     | D | 208 | 209 | 210 | 211 | 212 | 213 | 214 | 215 | 216 | 217 | 218 | 219 | 220 | 221 | 222 | 223 |
|     | Е | 224 | 225 | 226 | 227 | 228 | 229 | 230 | 231 | 232 | 233 | 234 | 235 | 236 | 237 | 238 | 239 |
|     | F | 240 | 241 | 242 | 243 | 244 | 245 | 246 | 247 | 248 | 249 | 250 | 251 | 252 | 253 | 254 | (2) |

(1) When 0 is set: The IP address at next startup setting is used for operation.
(2) When 255 is set: Set Page 293 Unit Test

#### Setting range

When a value in the range of 1 to 254 is set, the IP address and subnet mask are as follows.

- IP address (first to third octet): The first to third octet of the IP address of the master station is used for operation.
- · Subnet mask: The subnet mask of the master station is used for operation.

When 0 is set, the following occurs.

- In the CC-Link IE TSN or CC-Link IE Field Network Basic system, the IP address at next startup setting (remote buffer memory: 0000H, 0001H) and the subnet mask of the master station are used for operation.
- In the SLMP system, the value specified in the IP address at next startup setting (remote buffer memory: 0000H, 0001H) is used as the IP address.
- In the MODBUS/TCP system, the value specified in the IP address at next startup setting (MODBUS device: holding register, address: 00F0H, 00F1H) is used as the IP address.

Point P

- The default value of the IP address at next startup setting is 192.168.3.250.
- In the CC-Link IE TSN or CC-Link IE Field Network Basic system, do not set an IP address with duplicated fourth octet in the access range of the network used. Duplicated fourth octet causes the duplicated IP address due to the automatic setting of the first to third octet, resulting in failure of data link establishment.
- In the SLMP system, avoid IP address duplication with other Ethernet devices in the access range of the network used. Otherwise, SLMP commands cannot be sent/received properly.
- In the MODBUS/TCP system, avoid IP address duplication with other Ethernet devices in the access range of the network used. Otherwise, the TCP connection is not established.

#### Restriction ("

The following IP addresses cannot be used. In the following case, the IP address will be 192.168.3.250.

- IP addresses whose host part values are all 0 in binary
- IP addresses whose host part values are all 1 in binary
- · IP addresses whose third and fourth octets are 255
- IP addresses outside the range 0.0.0.1 to 223.255.255.254
- The following subnet mask cannot be used.
- 0.0.0.0
- Subnet mask which does not have consecutive 1 in the upper side or consecutive 0 in the lower side in binary such as 255.0.255.0 and 0.255.255.0

#### Automatic setting of the first to third octets of IP address (CC-Link IE TSN)

In the CC-Link IE TSN system, the first to third octets of IP address are automatically set by the network interface module according to the settings of the master station. (The factory default setting is 192.168.3.)

#### When there is one master station:

Receives the information of network configuration setting from the master station.

Searches for the IP address with the fourth octet matching the IP address/station number setting switches from the network configuration setting information.

If any address with matched fourth octet is found, the first to third octet is set to the own station based on the matched network configuration setting information.

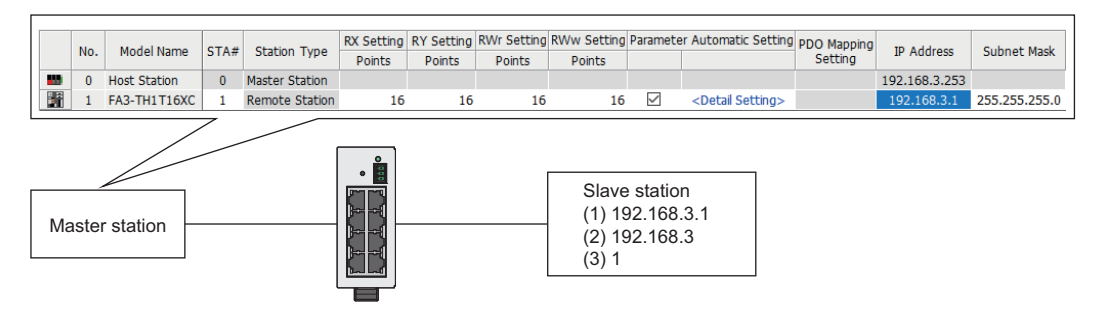

(1) IP address of the network interface module

(2) The first to third octet of network configuration setting

(3) Setting value of IP address/station number setting switches

#### When there are multiple master stations:

Receives the information of network configuration setting from the master station 1 and 2.

Searches for the IP address with fourth octet matching the IP address/station number setting switches from the network

configuration setting information of the master station 1 and 2.

If any address with matched fourth octet is found, the first to third octet is set to the own station based on the matched network configuration setting information.

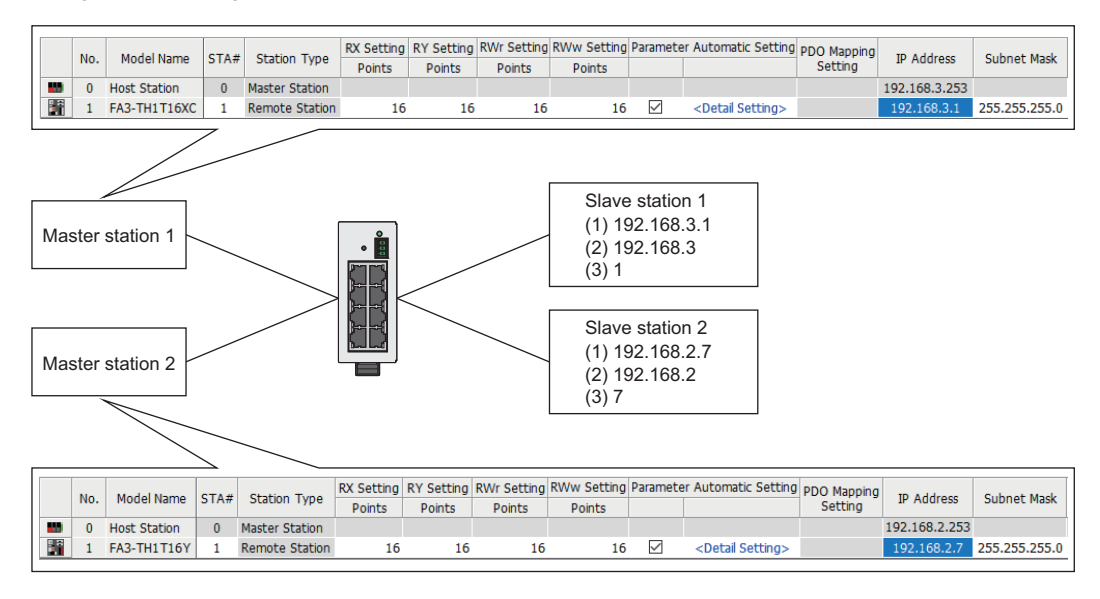

(1) IP address of the network interface module

(2) The first to third octet of network configuration setting

(3) Setting value of IP address/station number setting switches

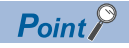

- Automatic setting of the first to third octet of IP address is executed only once during the initial communication with the master station after the network interface module is powered on. When the IP address of the network interface module in the network parameter at the master station is changed while the data link between the network interface module and master station is established, power off and on the network interface module as well after the parameter of master station is reflected.
- The subnet mask for automatic setting of the first to third octet of IP address is 255.255.255.0 (fixed). If the subnet mask needs to be set to the value other than 255.255.255.0, set the IP address and subnet mask manually.
- If the module is powered on while the IP address/station number setting switches are set to 0, IP address is not set automatically. Operation starts with the IP address and subnet mask set from the engineering tool of the master station.

#### Change of IP address (SLMP, MODBUS/TCP)

In the SLMP or MODBUS/TCP system, the first to third octets (network number) of IP address are fixed to 192.168.3.

- When changing the IP address in the SLMP system, set an IP address to the IP address at next startup setting (0000H, 0001H) of the remote buffer memory and reset or power on the module.
- When changing the IP address in the MODBUS/TCP system, set an IP address to the IP address at next startup setting (MODBUS device: holding register, address: 00F0H to 00F1H) of the remote buffer memory and reset or power on the module.

# Station number setting

In the CC-Link IE Field Network system, set the station number using the IP address/station number setting switches on the front of the network interface module.

The setting of the IP address/station number setting switches is enabled when the network interface module is powered on. Therefore, set the switches when the module is powered off.

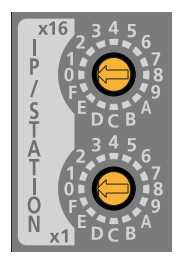

Point P

When operating the IP address/station number setting switches, use a flathead screwdriver with a tip width of 2.5mm or less.

#### Setting method

Set the station number (decimal) using the IP address/station number setting switches x1 and x16 (hexadecimal) in combination.

|     |   | x1  |     |     |     |     |     |     |     |     |     |     |     |     |     |     |     |
|-----|---|-----|-----|-----|-----|-----|-----|-----|-----|-----|-----|-----|-----|-----|-----|-----|-----|
|     |   | 0   | 1   | 2   | 3   | 4   | 5   | 6   | 7   | 8   | 9   | А   | В   | С   | D   | Е   | F   |
|     | 0 | _   | 1   | 2   | 3   | 4   | 5   | 6   | 7   | 8   | 9   | 10  | 11  | 12  | 13  | 14  | 15  |
|     | 1 | 16  | 17  | 18  | 19  | 20  | 21  | 22  | 23  | 24  | 25  | 26  | 27  | 28  | 29  | 30  | 31  |
|     | 2 | 32  | 33  | 34  | 35  | 36  | 37  | 38  | 39  | 40  | 41  | 42  | 43  | 44  | 45  | 46  | 47  |
|     | 3 | 48  | 49  | 50  | 51  | 52  | 53  | 54  | 55  | 56  | 57  | 58  | 59  | 60  | 61  | 62  | 63  |
|     | 4 | 64  | 65  | 66  | 67  | 68  | 69  | 70  | 71  | 72  | 73  | 74  | 75  | 76  | 77  | 78  | 79  |
|     | 5 | 80  | 81  | 82  | 83  | 84  | 85  | 86  | 87  | 88  | 89  | 90  | 91  | 92  | 93  | 94  | 95  |
|     | 6 | 96  | 97  | 98  | 99  | 100 | 101 | 102 | 103 | 104 | 105 | 106 | 107 | 108 | 109 | 110 | 111 |
| v16 | 7 | 112 | 113 | 114 | 115 | 116 | 117 | 118 | 119 | 120 | _   | _   | _   | -   | _   | -   | _   |
| ~10 | 8 | _   | -   | —   | _   | —   | _   | —   | —   | —   | _   | _   | —   | Ι   | _   | —   | _   |
|     | 9 | _   | _   | _   | _   | _   | _   | _   | _   | —   | _   | _   | _   | Ι   | _   | _   | _   |
|     | A | _   | _   | —   | —   | —   | —   | —   | —   | —   | _   | _   | _   | Ι   | _   | —   | _   |
|     | В | -   | _   | _   | _   | _   | _   | _   | _   | _   | _   | _   | _   | _   | _   | -   | _   |
|     | С | _   | _   | _   | _   | _   | _   | _   | _   | _   | _   | _   | _   | -   | _   | -   | _   |
|     | D | -   | -   | _   | _   | _   | _   | _   | _   | _   | _   | _   | _   | -   | _   | -   | _   |
|     | Е | _   | _   | _   | _   | _   | _   | _   | _   | _   | _   | —   | _   | —   | _   | _   | _   |
|     | F | _   | _   | _   | _   | _   | _   | _   | _   | _   | _   | _   | _   | _   | _   | _   | (1) |

-: IP address/station number setting switch out-of-range error

(1) When 255 is set: 🖙 Page 293 Unit Test

#### Setting range

When 1 to 120 is set, the network number of the master station is used for operation. When 0 or a value within 121 to 254 is set, IP address/station number setting switch out-of-range error (station number) occurs and the D LINK LE flashes.

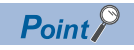

Avoid station number duplication in the access range of the network used. Otherwise, a communication error occurs and the D LINK LED is not turned on.

# 4.2 Installation Environment and Installation Position

### Installation environment

Use the network interface module indoors.

#### Installation location

Do not install the network interface module in places where:

- Ambient temperature is outside the range of 0 to 55°C;
- Ambient humidity is outside the range of 5 to 95%RH;
- · Condensation occurs due to rapid temperature change;
- There are a high level of conductive powders such as dust and iron powder, oil mist, salinity, or organic solvents;
- It is exposed to direct sunlight;
- · A strong electric field or strong magnetic field is generated; and
- The module is subject to vibration or shock.

#### Installation surface

Install the network interface module on a flat surface. Unevenness on the installation surface causes application of an excessive force to the printed-circuit board, which may lead to a malfunction.

# Installation position

Install the network interface module in a control panel considering operability, maintainability, and environmental resistance. Provide clearance between the network interface module and surrounding structures or other network interface modules (except the digital signal converter and the analog signal converter) as shown below.

#### When using the dedicated cable

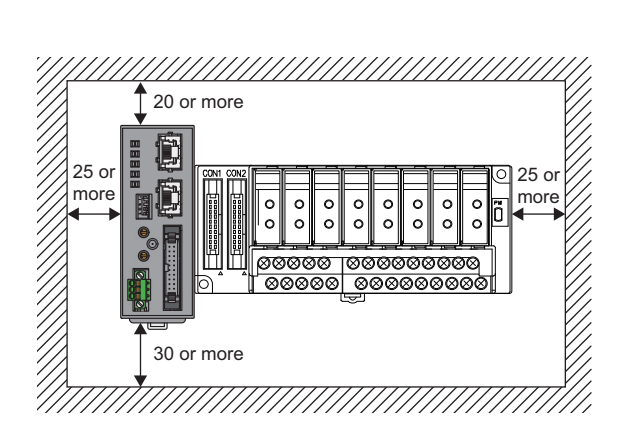

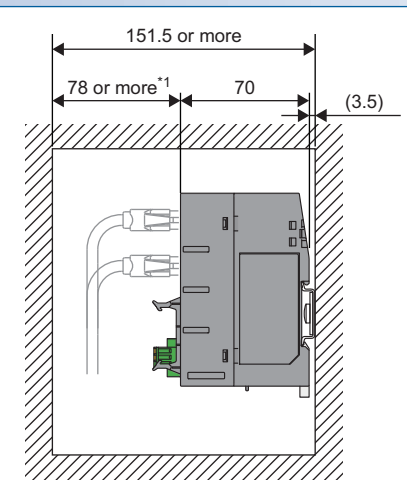

#### Unit: mm

\*1 The length depends on the bending radius of the Ethernet cables. Check the bending radius in the specifications of the Ethernet cables used.

#### When using the signal converter connection extension cable

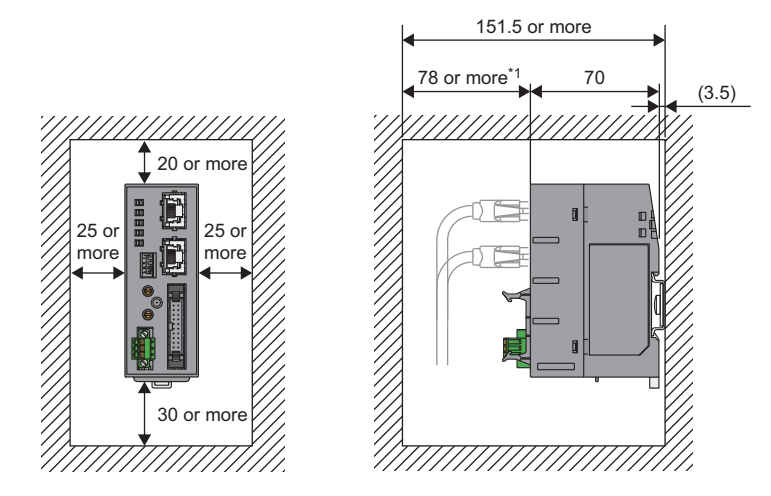

Unit: mm

\*1 The length depends on the bending radius of the Ethernet cables. Check the bending radius in the specifications of the Ethernet cables used.

# Installation direction

The network interface module can be installed in five orientations by using a DIN rail or mounting brackets. (The module cannot be installed downward.)

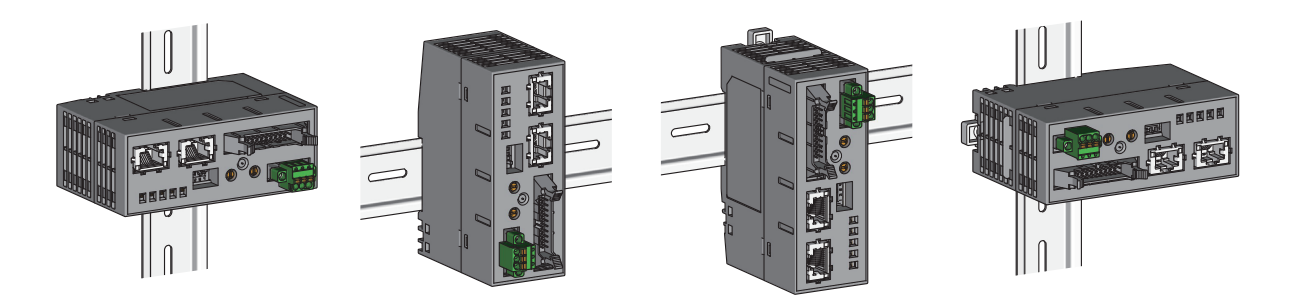

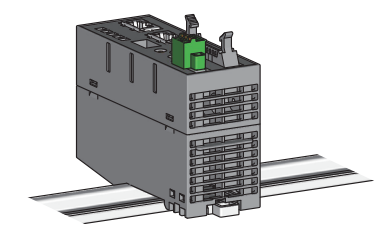

4

# 4.3 Installation

Securely mount the network interface module on a DIN rail or using a mounting bracket. Failure to do so can cause the dropping, short-circuit, or malfunction of the module.

# How to mount modules on a DIN rail

#### DIN rail

- Use the DIN rail of TH35-7.5Fe or TH35-7.5AI (compliant with the JIS C 2812).
- Tighten the mounting screws for the DIN rail at intervals of 200mm or shorter.

#### Mounting procedure

- **1.** Hang the fixing tab of the upper side of the network interface module to the DIN rail.
- 2. Push the module to the DIN rail to snap it into place.

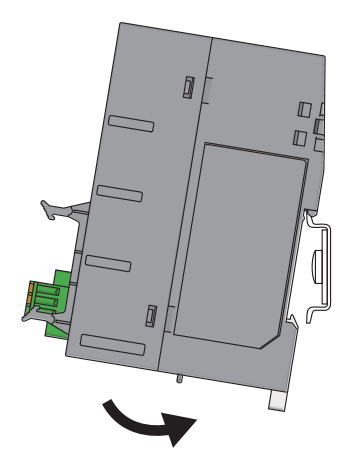

#### Removal procedure

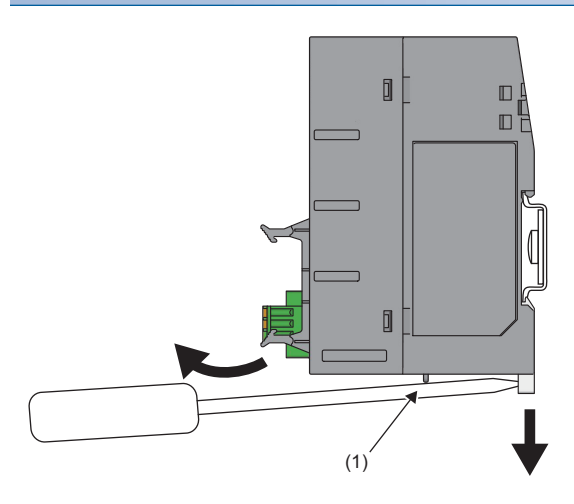

**3.** Fix the module using DIN rail stoppers as required.

- 1. Insert the flathead screwdriver into the DIN rail hook.
- **2.** Push down the DIN rail hook by leverage of the screwdriver with the projection (1) under the module as a fulcrum to remove the module from the DIN rail.

When mounting the module, do not slide it into the DIN rail. Doing so may damage the network interface module.

# How to mount the module using the mounting bracket

The network interface module can be installed to the control panel directly by using the mounting brackets

Set the projection of mounting bracket to the insertion opening of the network interface module.
 Lift the front of the mounting bracket and insert the projection into the network interface module.

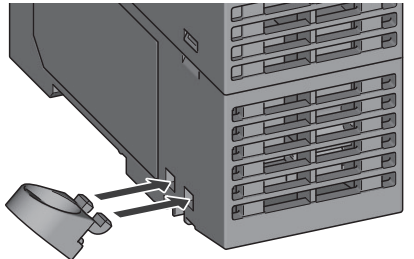

**3.** Push the mounting bracket in the direction of the arrow until it clicks into place.

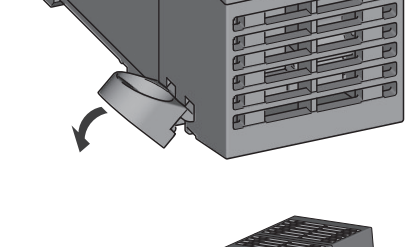

**4.** Tighten two M4 screws with the tightening torque of 0.82 to 1.11N·m to install the module to the control panel.

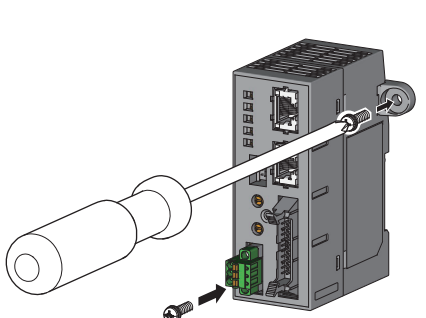

# 4.4 Connection to a Digital Signal Converter or Analog Signal Converter

To connect between the network interface module (digital input/output) and the digital signal converter or between the network interface module (analog input/output) and the analog signal converter, use the network interface module cable.

Set the notched edge of connector and push the cable connector into the network interface module connector. Insert the connector to the end to fix the cable securely.

The network interface module cables do not have electrical polarity for connection.

# Network interface module cable

Network interface module cables for connecting the network interface module to connectable devices are as shown below.

| Item                        | Model            | Length | Description                                                                                     |
|-----------------------------|------------------|--------|-------------------------------------------------------------------------------------------------|
| Dedicated cable             | _                | 85mm   | Included in the package with "-01C" appended to the model name of the network interface module. |
| Signal converter connection | FA3-CB2L10MM1H20 | 1.0m   | Sold separately                                                                                 |
| extension cable             | FA3-CB2L20MM1H20 | 2.0m   |                                                                                                 |
|                             | FA3-CB2L30MM1H20 | 3.0m   |                                                                                                 |

# When using the dedicated cable

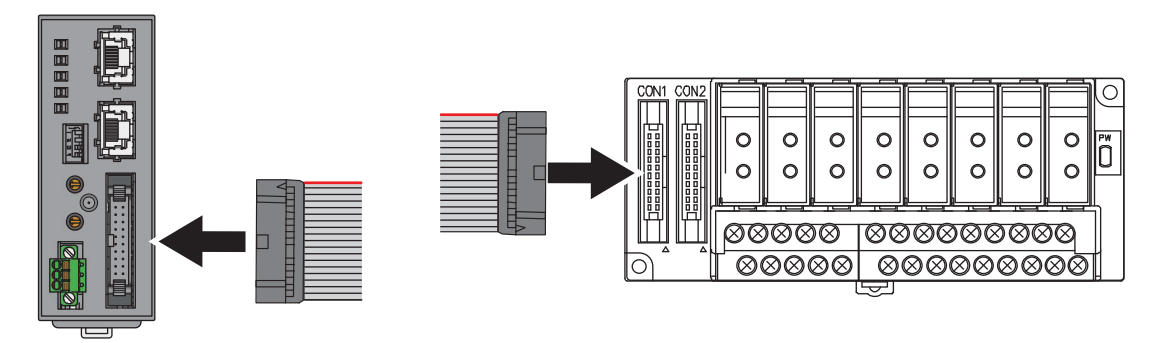

When using an analog signal converter, connect the dedicated cable to CON1.

# When using the signal converter connection extension cable

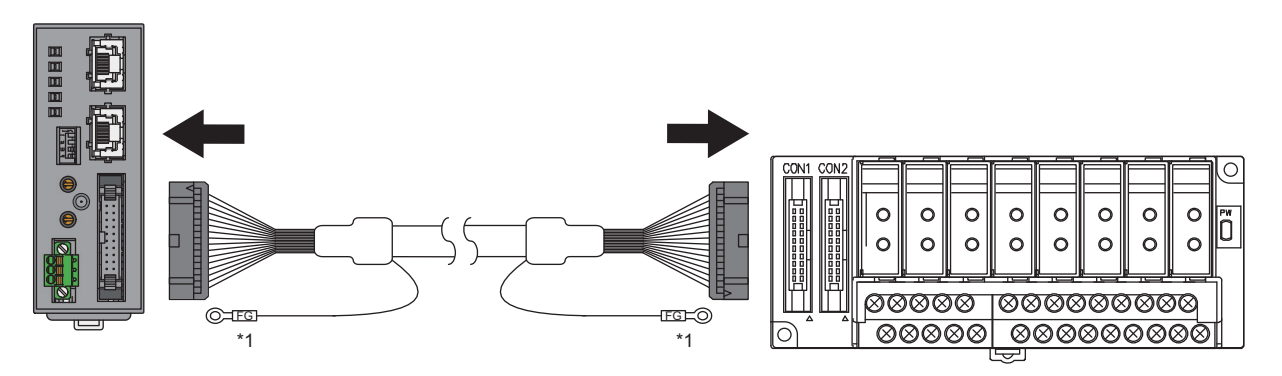

When using an analog signal converter, connect the signal converter connection extension cable to CON1.

\*1 Ground the FG line to the control panel (both ends).

# 4.5 Wiring to Terminal Block for Module Power Supply and FG

### Wire

The following table shows the suitable wire for connection to the terminal block for module power supply and FG.

| Wire size                    | Туре                        | Material    | Temperature rating |
|------------------------------|-----------------------------|-------------|--------------------|
| 0.14 to 1.5mm (26 to 16 AWG) | Stranded wire or solid wire | Copper wire | 75℃ or higher      |

The terminal hole size on the terminal block is 2.4 mm  $\times$  1.5 mm.

## Terminal processing of wires

Strip the coating from the end of the wire, and install a ferrule solderless terminal to the stripped part.

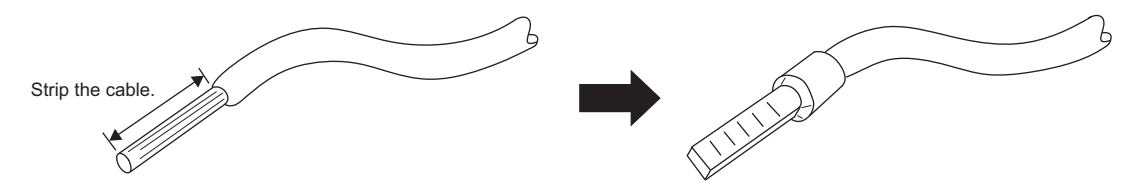

For the length to strip, refer to the specifications of the ferrule solderless terminal to be used.

If the coating is stripped too long, the conductive part protrudes to the front of the terminal block, resulting in the risk of electric shock or a short circuit between terminals. If the coating is stripped too short, contact failure can occur.

The following table lists the reference products of ferrule solderless terminals and crimping tools.

| Model (sleeve length)                      | Applicable wire size  | Crimping tool | Inquiry destination              |
|--------------------------------------------|-----------------------|---------------|----------------------------------|
| AI 0.34-10 TQ (10mm)<br>AI 0.34-8 TQ (8mm) | 0.34mm (22 AWG)       | CRIMPFOX6     | PHOENIX CONTACT GmbH & Co.<br>KG |
| AI 0.5-10 WH (10mm)<br>AI 0.5-8 WH (8mm)   | 0.5mm (20 AWG)        |               |                                  |
| A 0.5-10 (10mm)<br>A 0.5-8 (8mm)           | 0.5mm (20 AWG)        |               |                                  |
| A 0.75-10 (10mm)<br>A 0.75-8 (8mm)         | 0.75m㎡ (18 AWG)       |               |                                  |
| A 1-10 (10mm)<br>A 1-8 (8mm)               | 1.0mm (18 AWG)        |               |                                  |
| A 1.5-10 (10mm)                            | 1.5mm (16 AWG)        |               |                                  |
| 216-302 (8mm)                              | 0.34mm (24 to 22 AWG) | 206-1204      | WAGO Kontakttechnik GmbH & Co.   |
| 216-201 (8mm)                              | 0.5mm² (22 to 20 AWG) |               | KG                               |

# Connecting and disconnecting the wires

#### Connection

Confirm that all phases of the external power supply used in the system are shut off in advance.

Insert and push the wire into the wire insertion opening. Pull the wire lightly to check that the wire is securely clamped.

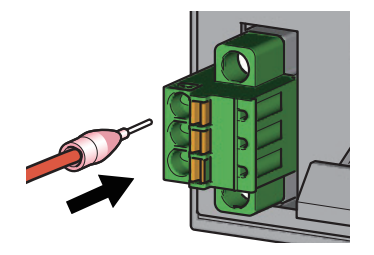

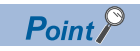

A continuity check can be performed with the test terminals (1). The following test plug is recommended to check continuity.

PHOENIX CONTACT GmbH & Co. KG test plug (\phi1.0mm): MPS-MT 1-S

#### Disconnection

Confirm that all phases of the external power supply used in the system are shut off in advance. Push the open/close button for the terminal block with a flathead screwdriver.

Pull the wire while pushing the button.

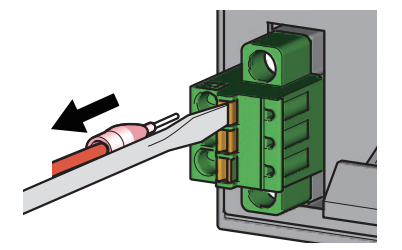

#### Precautions

- For the wire strip length, follow the specifications of ferrule solderless terminals. Use the dedicated tool to install ferrule solderless terminals to wires.
- Before inserting a ferrule solderless terminal, check the shape of the wire insertion opening and ferrule solderless terminal, and then, insert the ferrule solderless terminal in the correct orientation. Inserting a ferrule terminal of a size larger than the wire insertion opening into the opening may damage the terminal block.
- When using the products other than reference products, use the ferrule solderless terminals whose cross-sectional shape including a processing error is smaller than the following size. Insert the terminal as shown below.

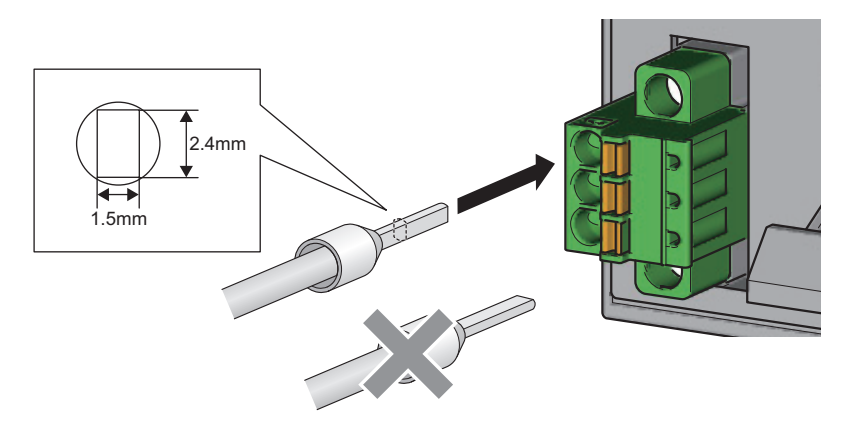

Point P

For the shape of ferrule solderless terminal including a processing error, please refer to the manufacturer of ferrule solderless terminals and ferrule solderless terminal tools.

### Installing and removing the terminal block

To install the terminal block, tighten the terminal block mounting screw using a flathead screwdriver. Failure to secure the terminal block may cause the dropping, short circuit, or malfunction of the module.

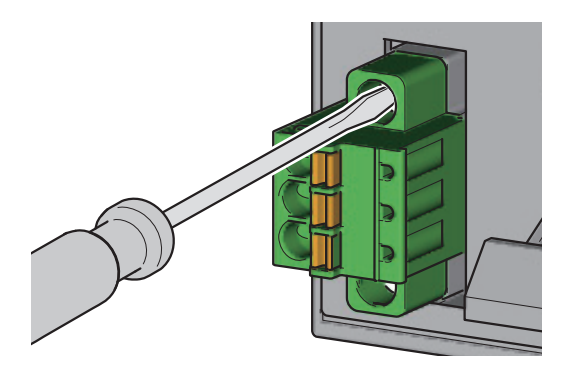

Tighten the terminal block mounting screws within the following specified torque range. Overtightening the screws may damage the network interface module.

| Screw type                                 | Tightening torque range |
|--------------------------------------------|-------------------------|
| Terminal block mounting screw (M2.5 screw) | 0.2 to 0.3N·m           |

To remove the terminal block, loosen the terminal block mounting screws with a flathead screwdriver.

#### Precautions

Do not touch the terminal block for module power supply and FG while the network interfaced module is powered. Doing so may result in electric shock, module damage or malfunction.

This section describes Ethernet cable wiring.

# **Applicable Ethernet cables**

For wiring, use Ethernet cables compliant with the following standards.

| Communications performance | Standard                                                                                                    |
|----------------------------|----------------------------------------------------------------------------------------------------|
| 1Gbps                      | Ethernet cable that meets the 1000BASE-T standard<br>Straight cable with category 5e or higher (double shielded, STP)             |
| 100Mbps                    | Ethernet cable that meets the 100BASE-TX standard<br>Straight cable with category 5 or higher (double shielded, STP)              |
| 10Mbps                     | Ethernet cable that meets the 10BASE-T standard<br>Category 3 or higher (unshielded, UTP or double shielded, STP), straight cable |

# **Connecting and disconnecting an Ethernet cable**

#### **Connection procedure**

- **1.** Power off the network interface module and the external device.
- **2.** With attention to the orientation of the cable, push the Ethernet cable connector into the network interface module until it clicks. Use P1 for CC-Link IE Field Network Basic, SLMP, or MODBUS/TCP.
- **3.** Power on the network interface module.
- **4.** Power on the external device.
- 5. Check if the LINK LED on the port into which the Ethernet cable is connected is on. \*1\*2
- \*1 The time taken for the LINK LED to be turned on after connection of the cable may vary. The LINK LED normally is turned on in a few seconds. However, if link-up processing is repeated due to a condition of a device on the line, the longer time may be required. If the LINK LED is not turned on, refer to the following and take a corrective action.
- \*2 When the communication speed of the network interface module is 100Mbps, and when connecting a 100Mbps device in the CC-Link IE TSN system, enable auto-negotiation of that device.

Point P

In the CC-Link IE TSN or CC-Link IE Field Network system, both P1 and P2 connectors can be used.

- Either P1 or P2 can be connected to use only one of them for star topology.
- When both connectors are used in line topology, the cable can be connected between P1s, between P2s, and between P1 and P2.

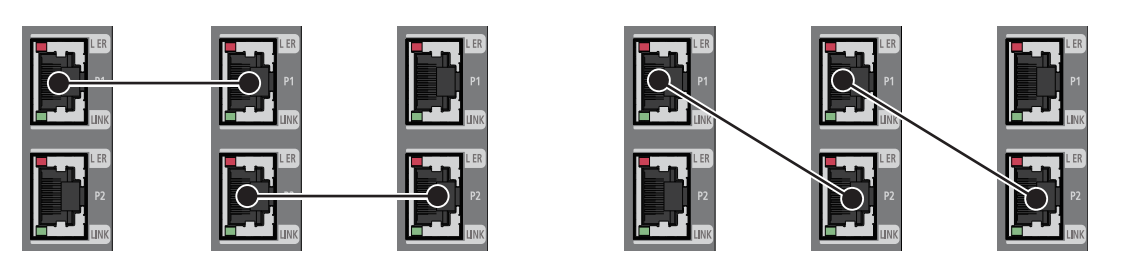

#### **Disconnection procedure**

- 1. Power off the network interface module.
- 2. Press the latch down and unplug the Ethernet cable.

#### Precautions

#### ■Laying Ethernet cables

- The Ethernet cables must be placed in the duct or fixed by clamp. If not, dangling cable may swing or inadvertently be pulled, resulting in damage to the network interface module or cables or malfunction due to poor contact.
- Do not touch the core of the connector of the cable or the network interface module, and protect it from dirt and dust. If any oil from your hand, or any dirt or dust sticks to the core, it can increase transmission loss, causing data link to fail.
- For the Ethernet cables to be used, check that they are not disconnected or short-circuited and that there is no problem with connector connection.

#### ■Broken cable latch

Do not use Ethernet cables with broken latches. Doing so may cause the cable to unplug or malfunction.

#### Connecting/disconnecting the Ethernet cable

Hold the connector part when connecting/disconnecting the Ethernet cable. Pulling the cable connected to the network interface module may result in damage to the module or cable or malfunction due to poor contact.

#### Connector to which an Ethernet cable is not connected

Attach a connector cover to prevent dirt and dust from entering the network interface module and prevent network interface module failure and malfunction caused by static electricity.

#### Maximum segment length for the Ethernet cable (Maximum cable length)

The maximum segment length is 100m. However, the distance may be shorter depending on the operating environment of the cable. For details, contact the manufacturer of the cables used.

#### Bending radius of the Ethernet cable

There are restrictions on the bending radius of the Ethernet cable. Check the bending radius in the specifications of the Ethernet cables used.